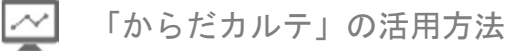

## 1. 「からだカルテ」にログインしてみましょう

ご自宅のパソコンや、スマートフォンから「からだカルテ」がご利用できます。 下記URLまたは、QRコードからログインができます。

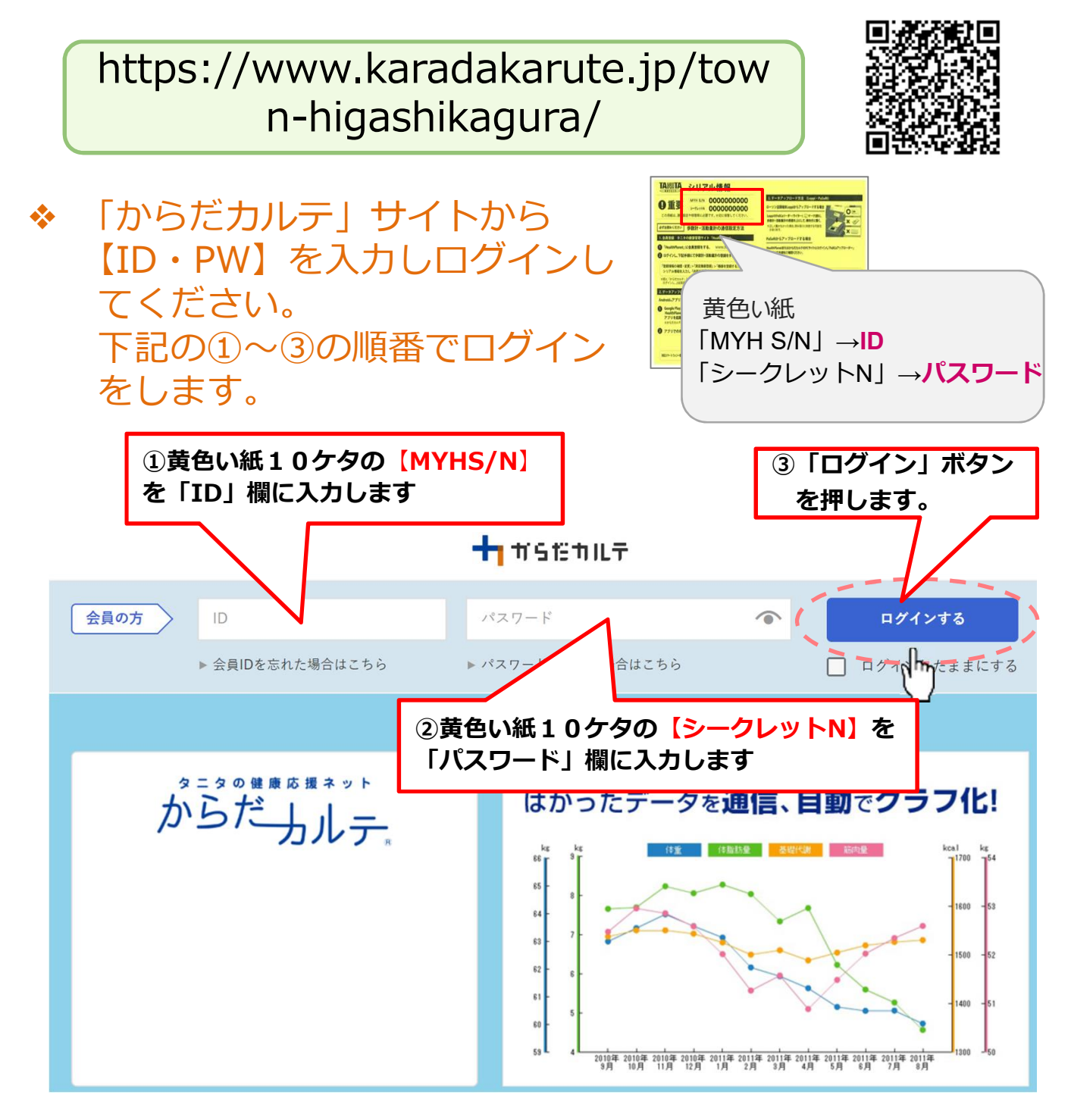

※【ID・PW】は、ログイン後変更することができます。 次のページを参照してください。

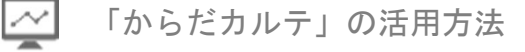

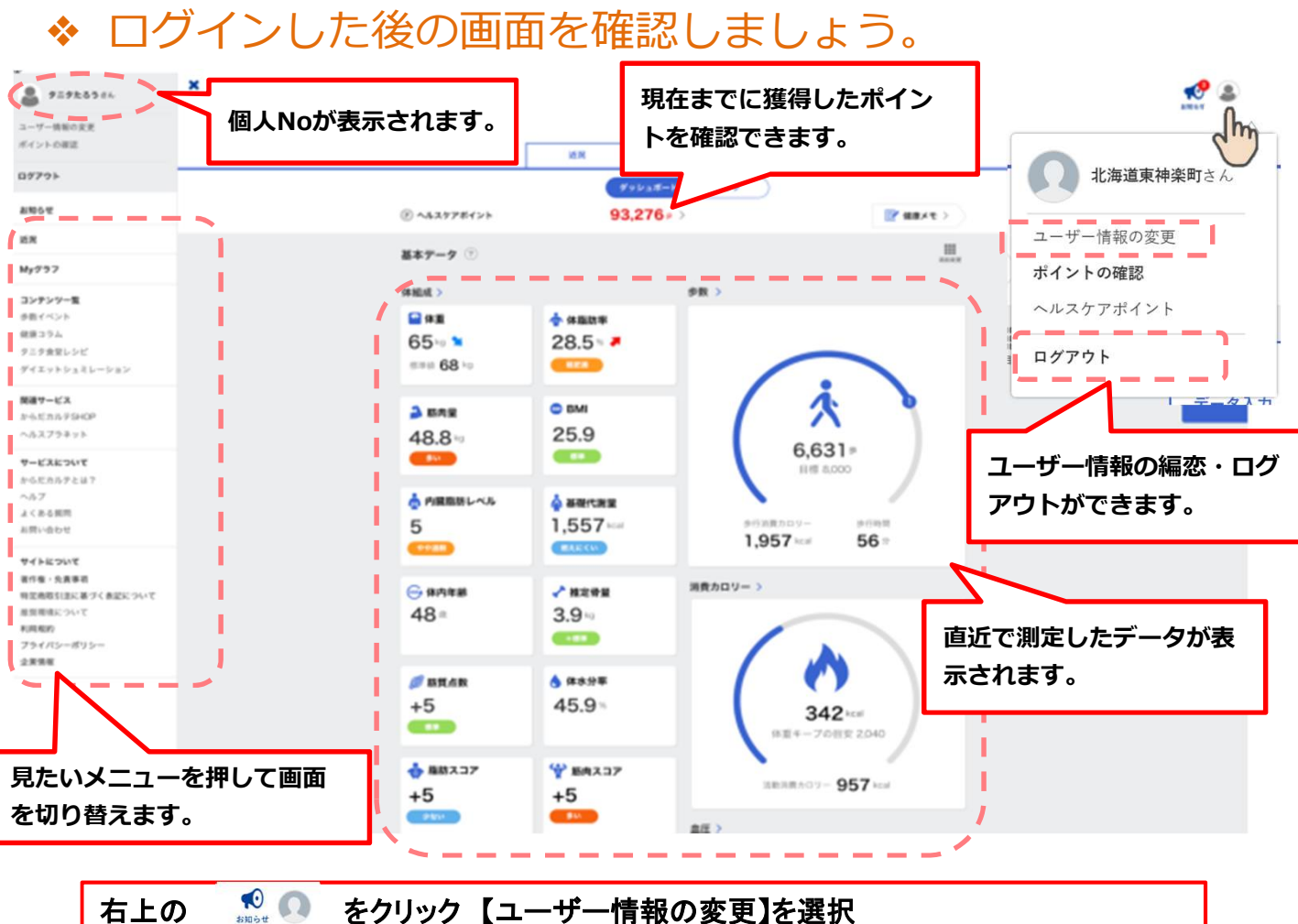

石上の 🤉 🖤 をクリック 【ユーザー情報の変更】を選択 ・プロフィールの変更 ・ニックネームの編集 ・メールアドレスの登録、変更 ・「ログインID」「パスワード」の変更ができます。

## 2. グラフを確認してみましょう

ログイン後の画面「Myグラフ」の「グラフ」メニューを押すと測定した結果がグラフ で表示されます。グラフは、見たい項目だけを表示するように変更することができます。

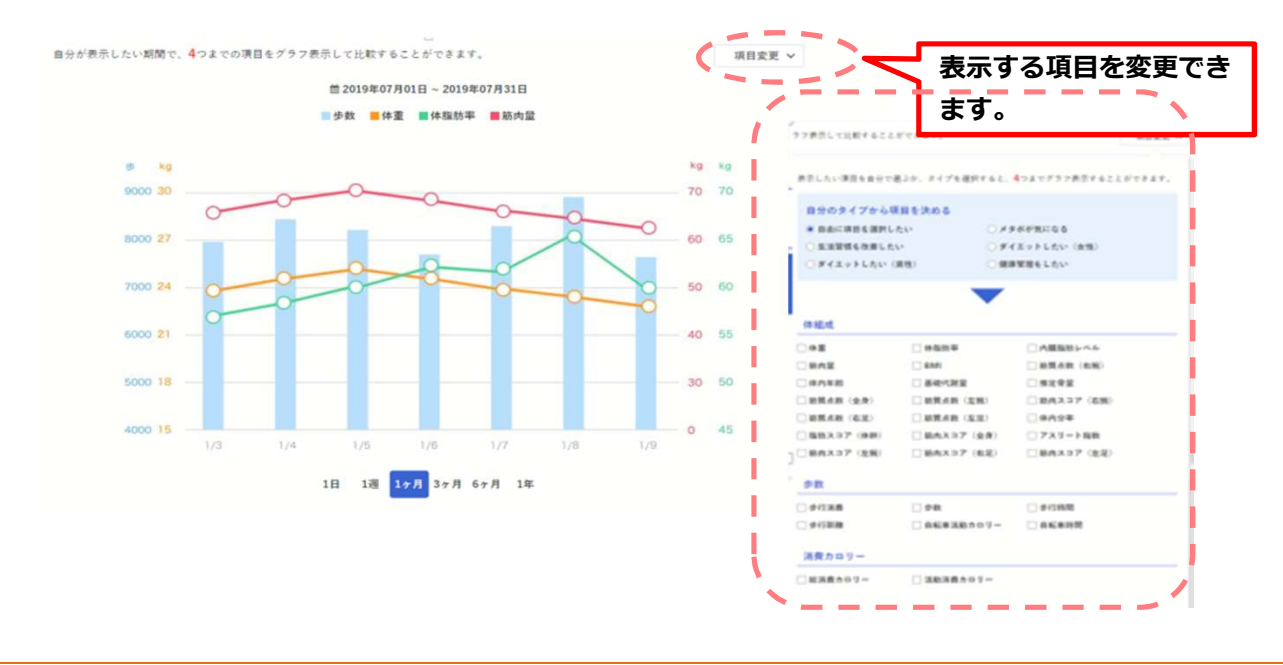